## **Schedule Sending Email**

- Scheduled sending
- Ensure email sending

## Scheduled sending

Using Outlook 2013 application you can schedule email sending.

Create a new email, go to the Options tab and click on Delay Delivery.

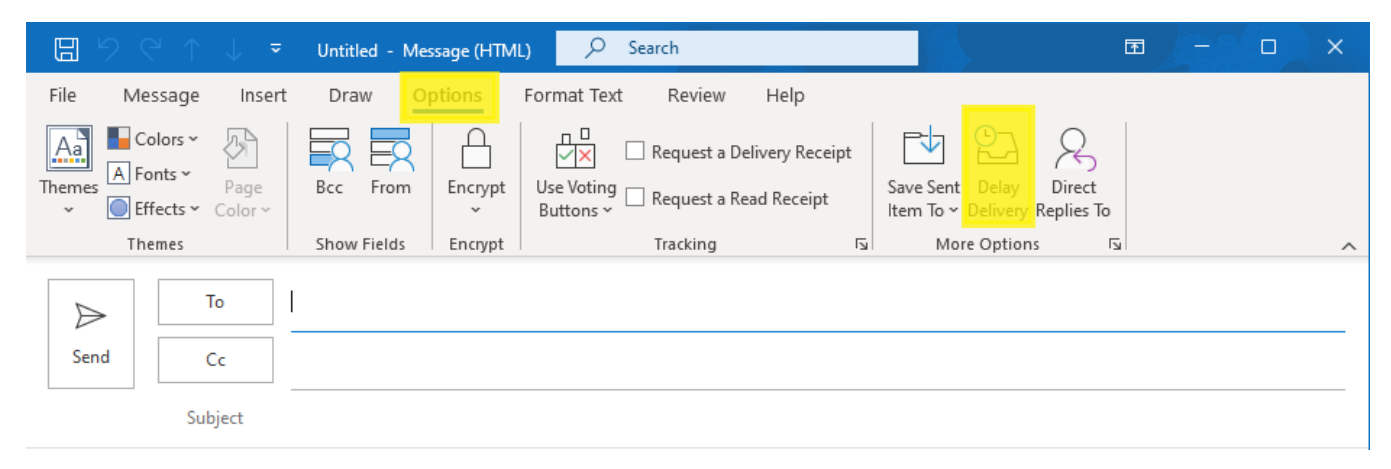

Set the date and time you want the email to be sent.

| Properties X                                                                                           |                                         |                |                      |                                     |             |       |  |  |
|----------------------------------------------------------------------------------------------------|-----------------------------------------|----------------|----------------------|-------------------------------------|-------------|-------|--|--|
| Settings                                                                                               | Importance Normal<br>Sensitivity Normal | Security<br>Ch | ange se<br>ecurity : | ecurity settings for th<br>Settings | is message. |       |  |  |
| Voting and Tracking options —                                                                          |                                         |                |                      |                                     |             |       |  |  |
| Use voting buttons Request a delivery receipt for this message Request a read receipt for this message |                                         |                |                      |                                     |             |       |  |  |
| Delivery options                                                                                       |                                         |                |                      |                                     |             |       |  |  |
| Have replies sent to                                                                                   |                                         |                |                      |                                     | Select      | Names |  |  |
|                                                                                                    | 🗹 Do not deliver before                 | 9.2.2023       | $\sim$               | 17.00                               | $\sim$      |       |  |  |
|                                                                                                    | Expires after                           | None           | $\sim$               | 0.00                                | $\sim$      |       |  |  |
| Save copy of sent message                                                                              |                                         |                |                      |                                     |             |       |  |  |
| Contacts                                                                                               |                                         |                |                      |                                     |             |       |  |  |
| Categories 🔻 None                                                                                      |                                         |                |                      |                                     |             |       |  |  |
|                                                                                                    |                                         |                |                      |                                     |             | Close |  |  |

Notice: Scheduling email does not mean that the email will be sent at the set time. Instead, the email will be sent the earliest at the scheduled time.

## **Ensure email sending**

When you schedule email sending and close Outlook, you will receive a message. If Outlook is not running when the scheduled email should be sent the email will be sent the next time you start Outlook.

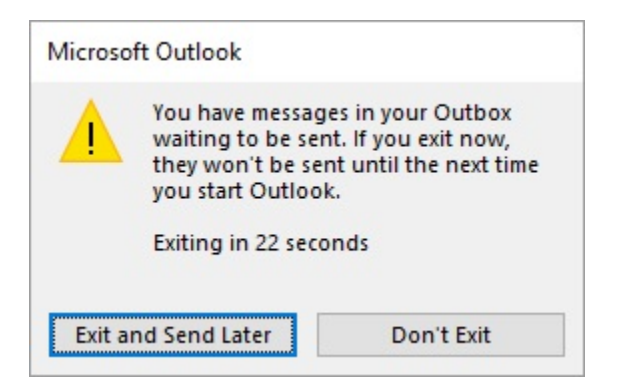

You can change this setting in account settings. On the Info tab, click on Account Settings and select Account Settings... in the drop-down menu.

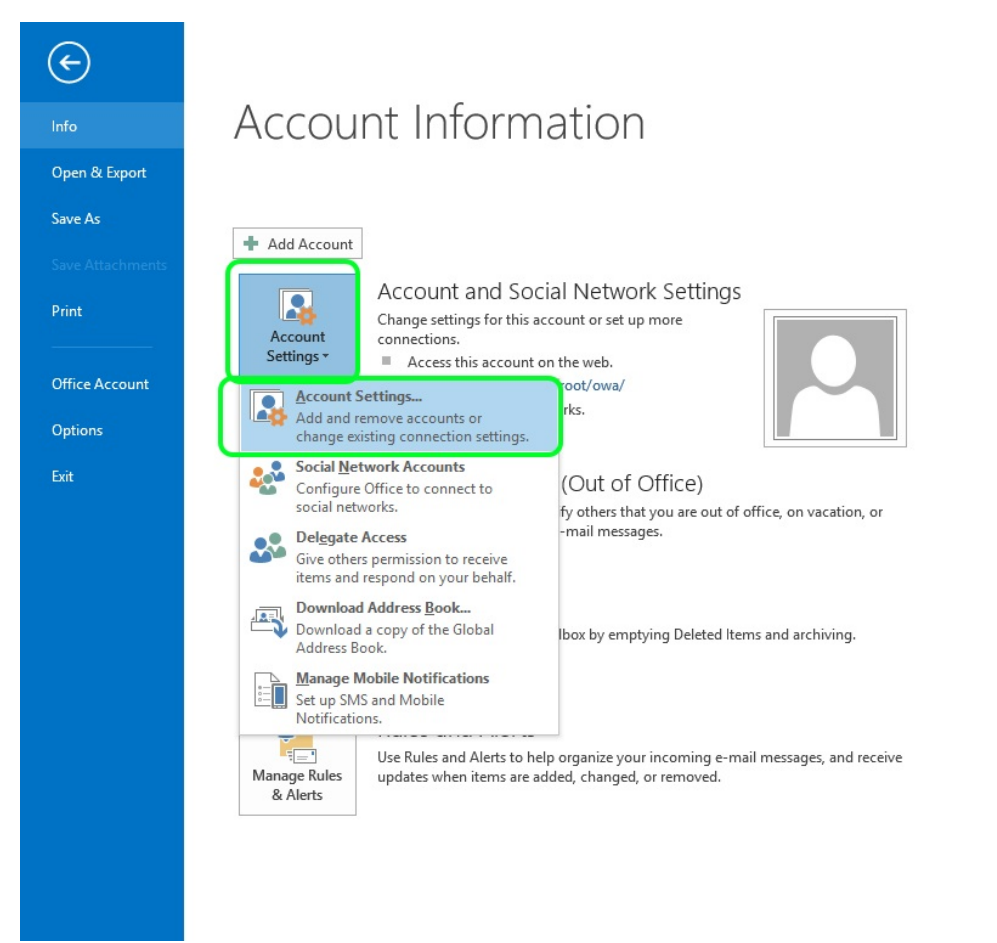

The default settings are shown below:

Change Account

| Server Settings<br>Enter the Microsoft Exchange Ser                     | ver settings for your account. | ×             |
|-------------------------------------------------------------------------|--------------------------------|---------------|
| Server Settings<br>Server:<br>User Name:                                | outlook.metropolia.fi          | ck Name       |
| Offline Settings<br>☑ Use Cached Exchange Mode<br>Mail to keep offline: | All                            |               |
|                                                                         |                                | More Settings |
|                                                                         | < Back                         | Next > Cancel |

 $\times$ 

In Offline Settings, uncheck the Use Cached Exchange Mode box and click on Next.

| Change Account                                      |                                | ×                     |
|-----------------------------------------------------|--------------------------------|-----------------------|
| Server Settings<br>Enter the Microsoft Exchange Ser | ver settings for your account. | ×                     |
| Server Settings                                     | autlaak metropolis fi          |                       |
| User Name:                                          |                                | Chec <u>k</u> Name    |
| Offline Settings                                    |                                |                       |
| Use <u>C</u> ached Exchange Mode                    |                                |                       |
| Mail to keep offline:                               | 1                              | All                   |
|                                                     |                                |                       |
|                                                     |                                |                       |
|                                                     |                                |                       |
|                                                     |                                | <u>M</u> ore Settings |
|                                                     | < <u>B</u>                     | ack Next > Cancel     |

Outlook must be restarted to make the new setting effective. Accept the message by clicking on **OK**, close Outlook and restart the program.

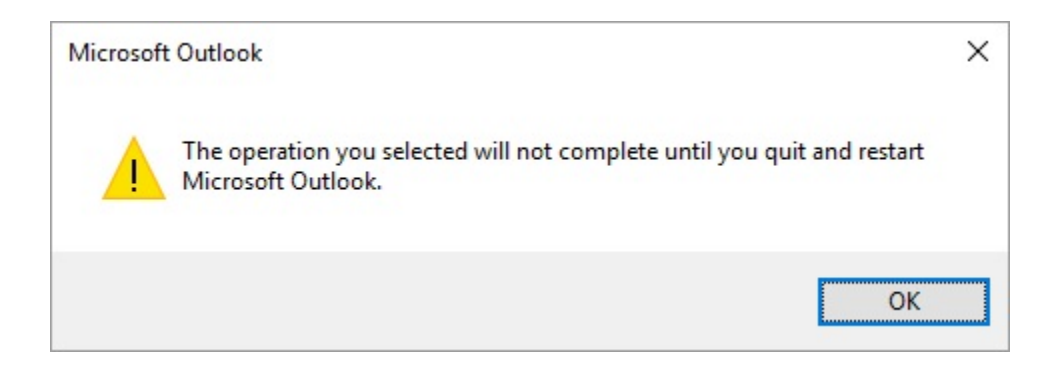

In the future, when scheduling email, Outlook does not have to be running for email to me sent at the scheduled time.

Sähköpostin ajastettu lähetys